**ВЕРСІЯ v0.198** 

# ІНСТРУКЦІЯ Користувача

АВТОМАТИЗОВАНЕ РОБОЧЕ МІСЦЕ АТЕСТОВАНОЇ ОСОБИ

ЄДИНА ДЕРЖАВНА

СИСТЕМА У СФЕРІ БУДІВНИЦТВА

### Зміст

| 1. Призначення автоматизованого робочого місця                      | 3  |
|---------------------------------------------------------------------|----|
| 2. Функціональні можливості автоматизованого робочого місця         | 3  |
| 3. Меню автоматизованого робочого місця                             | 4  |
| 4. Робота зі зверненнями                                            | 5  |
| 4.1. Як створити звернення?                                         | 6  |
| 4.2. Як переглянути звернення?                                      | 9  |
| 5.Перелік організацій в яких додана особа?                          | 12 |
| 5.1. Перегляд та погодження в організаціях як атестована особа      | 13 |
| 5.2. Перегляд та погодження в організаціях як співробітник          | 15 |
| 6. Як створити технічну документацію                                | 16 |
| 6.1 Як переглянути технічну інвентаризацію                          | 20 |
| 6.2 Як переглянути експертизи проекту                               | 22 |
| 6.3 Як переглянути проектну документацію                            | 24 |
| 7. Перегляд дозвільних документів, в яких атестовану особу додано в |    |
| авторський чи технічний нагляд                                      | 25 |

#### 1. Призначення автоматизованого робочого місця

**АРМ Атестована особа** призначене для забезпечення зручної, швидкої та ефективної роботи співробітників у функціоналі «**Єдина державна електронна система у сфері будівництва**».

#### 2. Функціональні можливості автоматизованого робочого місця

Серед основних функціональних можливостей **АРМ Атестована особа** необхідно відмітити наступні:

- Наявність вбудованого функціоналу для швидкого та зручного створення експертного звіту, технічну інвентаризацію та проектну документацію атестованими особами, корекція їх загальних даних, внесення усіх необхідних значень по експертному звіту, інвентаризації та проектній документації.
- Створення та перегляд статусу звернень, які надаються до саморегульованих організацій.
- Можливість перегляду організацій, в яких особа додана як атестована та як співробітник.
- Можливість погодження статусу атестованої особи чи співробітника в організація в яких присутня особа;
- Можливість перегляду дозвільних документів в яких атестовану особу додано в авторський чи технічний нагляд.
- Можливість виведення тільки необхідної інформації по атестованим особам.
- Здійснення експорту інформації по зверненням у зручні електроні формати, в тому числі CSV, XLS та PNG.

#### 3. Меню автоматизованого робочого місця

Щоб перейти в меню **APM Атестована особа** необхідно натиснути на відповідний пункт основного меню адміністративної частини системи, що знаходиться з лівої сторони екрану. Меню автоматизованого робочого місця складається з 8 підпунктів, кожен з яких відповідає своєму інтерфейсу. Ці підпункти мають наступні назви:

| Назва інтерфейсу                                               | Опис інтерфейсу                                                                                                    |
|----------------------------------------------------------------|----------------------------------------------------------------------------------------------------|
| Звернення                                                      | Інтерфейс містить функціонал створення, перегляду<br>звернень, які надійшли до саморегульованих<br>організацій                                |
| Перелік організацій, в<br>які я доданий як<br>атестована особа | Інтерфейс містить функціонал перегляду та<br>погодження організацій, в яких особа числиться як<br>атестована                                  |
| Перелік організацій, в<br>які я доданий як<br>співробітник     | Інтерфейс містить функціонал перегляду та<br>погодження організацій, в яких особа числиться як<br>співробітник                                |
| Створення документів                                           | Інтерфейс містить функціонал створення технічної<br>інвентаризації, експертного звіту чи проектної<br>документації по погодженим організаціям |
| Технічна інвентаризація                                        | Інтерфейс містить функціонал відображення усіх<br>створених технічних інвентаризацій                                                          |
| Експертизи проекту                                             | Інтерфейс містить функціонал відображення усіх проектних експертиз                                                                            |
| Проектна документація                                          | Інтерфейс містить функціонал відображення усіх проектних документацій                                                                         |
| Інше                                                           | Перелік документів, авторського чи технічного нагляду, де додано атестовану особу.                                                            |

#### 4. Робота зі зверненнями

Перегляд та додавання звернень до саморегульованих організації здійснюється у спеціально призначеному для цього інтерфейсі, що має назву «Звернення».

Для переходу в інтерфейс **«Звернення»** слід обрати відповідний пункт меню автоматизованого робочого місця, як зображено на малюнку:

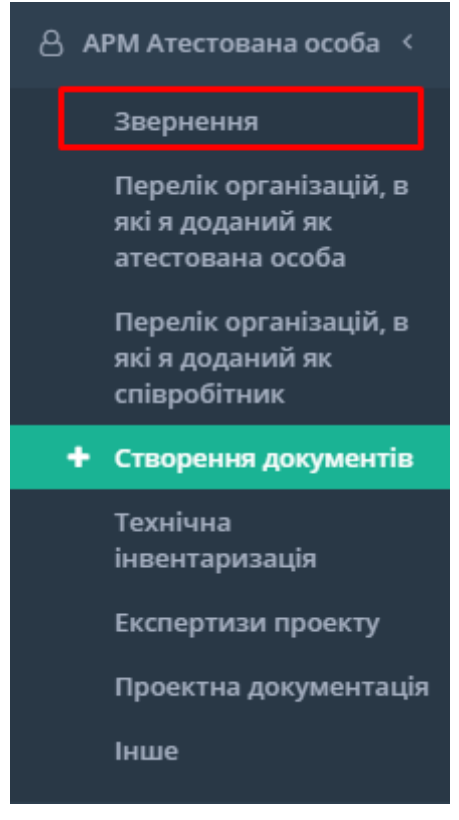

Рис. Звернення

Інтерфейс «Звернення» складається зі списку усіх звернень, які особа надавала до саморегульованої організації.

| •                                    | 1         |                                     |                                                  |                                                                          |                      |                                                        |                                                                         |
|--------------------------------------|-----------|-------------------------------------|--------------------------------------------------|--------------------------------------------------------------------------|----------------------|--------------------------------------------------------|-------------------------------------------------------------------------|
| Показує 1-4 з 4                      | +3        | вернення до самор                   | егулівної організаι                              | ції 16 <del>т</del> 🗄                                                    | ∎• <b>Q</b>          | пошук по текст                                         | y                                                                       |
| Тип зверне Q                         | Статус Q  | Категорія Q                         | Організаці Q                                     | Паспорт                                                                  | Користува Q          | Атестован Q                                            | Контакти                                                                |
| Внесення<br>додаткових<br>відомостей | Нова      | До<br>саморегулівної<br>організації | Національна<br>спілка<br>архітекторів<br>України | КРЗ45678<br>виданий Біло<br>Церківським РУ<br>ГУ МВС від<br>01.09.2020   | Нікулін<br>Олександр |                                                        | €<br>+38(065)-885-45-<br>13<br>☑<br>gun@ukr.net                         |
| Внесення<br>додаткових<br>відомостей | Нова      | До<br>саморегулівної<br>організації | Національна<br>спілка<br>архітекторів<br>України | КР352746<br>виданий<br>Дарницьким РУ<br>ГУ МВС України<br>від 04.12.2019 | Нікулін<br>Олександр | Равіч Катерина<br>Василівна (АР<br>005398 )            | €<br>+38(099)-459-12-<br>85<br>♥<br>pop@ukr.net                         |
| Верифікація<br>тестованої особи      | Погоджена | До<br>саморегулівної<br>організації | Національна<br>спілка<br>архітекторів<br>України | МИ456093<br>виданий<br>Печерським Ру<br>Гу МВС України<br>від 01.09.2020 | Нікулін<br>Олександр | Кабанець<br>Віталій<br>Федорович (АТ<br>004692 )       | €<br>+38(066)-123-45-<br>67<br>☑ fgu@ukr.net                            |
| Верифікація<br>тестованої особи      | Відхилена | До<br>саморегулівної<br>організації | Національна<br>спілка<br>архітекторів<br>України | МИ435345<br>виданий<br>вапавпва<br>вапвапва вапва<br>від 02.09.2020      | Нікулін<br>Олександр | Авдеев Ігор<br>Семенович (АА<br>003690, АА<br>003816 ) | <ul> <li>+38(324)-324-23-42</li> <li>≥</li> <li>sdfs@ukr.net</li> </ul> |

Рис. Таблиця звернень

# 4.1. Як створити звернення?

В інтерфейсі «Звернення» є кнопка

+ Звернення до саморегулівної організації

,

яка дає можливість створити звернення до відповідної саморегульованої організації.

| е / Звернення                        |             |                                     |                                                  |                                                                          |                      |                                                        |                                                                                  |
|--------------------------------------|-------------|-------------------------------------|--------------------------------------------------|--------------------------------------------------------------------------|----------------------|--------------------------------------------------------|----------------------------------------------------------------------------------|
| Показує 1-4 з 4                      | <b>+</b> 3e | ернення до самор                    | егулівної організаї                              | ції 16 <b>т</b> 🗄                                                        | ∃ <b>-</b> \$- Q     | пошук по текст                                         | у                                                                                |
| Тип зверне Q                         | Статус Q    | Категорія 🔍                         | Організаці Q                                     | Паспорт                                                                  | Користува Q          | Атестован Q                                            | Контакти                                                                         |
| Внесення<br>додаткових<br>відомостей | Нова        | До<br>саморегулівної<br>організації | Національна<br>спілка<br>архітекторів<br>України | КР345678<br>виданий Біло<br>Церківським РУ<br>ГУ МВС від<br>01.09.2020   | Нікулін<br>Олександр |                                                        | €<br>+38(065)-885-45-<br>13<br>▼<br>gun@ukr.net                                  |
| Внесення<br>додаткових<br>відомостей | Нова        | До<br>саморегулівної<br>організації | Національна<br>спілка<br>архітекторів<br>України | КР352746<br>виданий<br>Дарницьким РУ<br>ГУ МВС України<br>від 04.12.2019 | Нікулін<br>Олександр | Равіч Катерина<br>Василівна (АР<br>005398 )            | <ul> <li>+38(099)-459-12-</li> <li>85</li> <li>■</li> <li>pop@ukr.net</li> </ul> |
| Верифікація<br>тестованої особи      | Погоджена   | До<br>саморегулівної<br>організації | Національна<br>спілка<br>архітекторів<br>України | МИ456093<br>виданий<br>Печерським Ру<br>Гу МВС України<br>від 01.09.2020 | Нікулін<br>Олександр | Кабанець<br>Віталій<br>Федорович (АТ<br>004692)        | €<br>+38(066)-123-45-<br>67<br>☑ fgu@ukr.net                                     |
| Верифікація<br>тестованої особи      | Відхилена   | До<br>саморегулівної<br>організації | Національна<br>спілка<br>архітекторів<br>України | МИ435345<br>виданий<br>вапавпва<br>вапвапва вапва                        | Нікулін<br>Олександр | Авдеев Ігор<br>Семенович (АА<br>003690, АА<br>003816 ) | +38(324)-324-23,<br>42                                                           |

Рис. Створення звернення

Після натискання на кнопку відкривається форма звернення, в якій потрібно вказати усі необхідні данні та організацію, якій адресовано звернення.

#### Додати

Відмінити 🛛 😬 Зберегти

| Тип звернення                |              |          |      | •      |
|------------------------------|--------------|----------|------|--------|
| Організація, якій адресовано | 0            |          |      |        |
| Організація, якій адресован  | HO           |          |      | •      |
| Серія та № паспорта, №       | Ким виданий* |          | Дата | видачі |
| паспорта для ID-картки*      |              |          |      |        |
| Електронна пошта <b>*</b>    |              | Телефон* |      |        |
| Гекст звернення              |              |          |      |        |
|                              |              |          |      |        |
|                              |              |          |      | ,      |
|                              |              |          |      |        |

Рис. Форма звернення

Після заповнення форми, є можливість відмінити чи зберегти звернення,

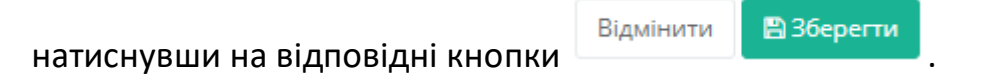

Після зберігання, звернення відправиться на вказану організацію. Саморегульована організація змінює статус з **Нова** на **Погоджена** або **Відхилена.** Цей статус від саморегульованої організації та зміст цього звернення будуть відображатись у основній таблиці інтерфейсу **Звернення**. Звернення

Для зручного відображення необхідної кількості звернень в таблиці, можна скористатись функцією кількості одиниць елементів на одному аркуші

| 16 🕶 |                           |
|------|---------------------------|
|      | ,по замовченню стоіть 16. |
|      |                           |

▦

| Показує 1-4 з 4                      | <b>+</b> 38 | ернення до самор                    | егулівної організа                               | ції 16 🕶 🗄                                                               | ∎ <b>-</b> Q         | пошук по текст                                         | y                                                                                |
|--------------------------------------|-------------|-------------------------------------|--------------------------------------------------|--------------------------------------------------------------------------|----------------------|--------------------------------------------------------|----------------------------------------------------------------------------------|
| Тип зверне Q                         | Статус Q    | Категорія Q                         | Організаці Q                                     | Паспорт                                                                  | Користува Q          | Атестован Q                                            | Контакти                                                                         |
| Внесення<br>додаткових<br>відомостей | Нова        | До<br>саморегулівної<br>організації | Національна<br>спілка<br>архітекторів<br>України | КР345678<br>виданий Біло<br>Церківським РУ<br>ГУ МВС від<br>01.09.2020   | Нікулін<br>Олександр |                                                        | €<br>+38(065)-885-45<br>13<br>Sun@ukr.net                                        |
| Внесення<br>додаткових<br>відомостей | Нова        | До<br>саморегулівної<br>організації | Національна<br>спілка<br>архітекторів<br>України | КР352746<br>виданий<br>Дарницьким РУ<br>ГУ МВС України<br>від 04.12.2019 | Нікулін<br>Олександр | Равіч Катерина<br>Василівна (АР<br>005398 )            | €<br>+38(099)-459-12<br>85<br>♥<br>pop@ukr.net                                   |
| Верифікація<br>тестованої особи      | Погоджена   | До<br>саморегулівної<br>організації | Національна<br>спілка<br>архітекторів<br>України | МИ456093<br>виданий<br>Печерським Ру<br>Гу МВС України<br>від 01.09.2020 | Нікулін<br>Олександр | Кабанець<br>Віталій<br>Федорович (АТ<br>004692 )       | €<br>+38(066)-123-45<br>67<br>☑ fgu@ukr.ne                                       |
| Верифікація<br>тестованої особи      | Відхилена   | До<br>саморегулівної<br>організації | Національна<br>спілка<br>архітекторів<br>України | МИ435345<br>виданий<br>вапавпва<br>вапвапва вапва<br>від 02.09.2020      | Нікулін<br>Олександр | Авдеев Ігор<br>Семенович (АА<br>003690, АА<br>003816 ) | <ul> <li>+38(324)-324-23</li> <li>42</li> <li>≥</li> <li>sdfs@ukr.net</li> </ul> |

Рис. Функція відображення кількості одиниць

Для відображення тільки тих параметрів по атестованим особам, які

необхідні, є функціональна кнопка , має можливість виводити необхідні значення.

| ае / Звернення                       |           |                                     |                                                  |                                                                          |                                                                                                    |                                                                         |                              |                                         |                                                                         |
|--------------------------------------|-----------|-------------------------------------|--------------------------------------------------|--------------------------------------------------------------------------|----------------------------------------------------------------------------------------------------|-------------------------------------------------------------------------|------------------------------|-----------------------------------------|-------------------------------------------------------------------------|
| Показує 1-4 з 4                      | +3        | зернення до самор                   | егулівної організаї                              | ції 16 <b>-</b>                                                          |                                                                                                    | ат <b>о</b> т Q<br>Тип звернення                                        | по                           | шук по текст                            | ry                                                                      |
| Тип зверне Q                         | Статус Q  | Категорія 🔍                         | Організаці Q                                     | Паспорт                                                                  | <b>~</b>                                                                                                    | Статус                                                                  |                              | тован Q                                 | Контакти                                                                |
| Внесення<br>додаткових<br>відомостей | Нова      | До<br>саморегулівної<br>організації | Національна<br>спілка<br>архітекторів<br>України | КРЗ45678<br>виданий БІло<br>Церківським Р<br>ГУ МВС від<br>01.09.2020    | •                                                                                                    | Категорія звернен<br>Організація, якій<br>адресовано<br>Текст звернення | ня                           |                                         | €<br>+38(065)-885-45-<br>13<br>■<br>gun@ukr.net                         |
| Внесення<br>додаткових<br>відомостей | Нова      | До<br>саморегулівної<br>організації | Національна<br>спілка<br>архітекторів<br>України | КР352746<br>виданий<br>Дарницьким Р<br>ГУ МВС Україн<br>від 04.12.2019   | <ul><li></li><li></li><li></li></ul>                                                                                                    | Паспорт<br>Користувач, який<br>звернувся<br>Атестована особа            |                              | катерина<br>лівна (АР<br>98 )           | €<br>+38(099)-459-12-<br>85<br>■<br>pop@ukr.net                         |
| Верифікація<br>тестованої особи      | Погоджена | До<br>саморегулівної<br>організації | Національна<br>спілка<br>архітекторів<br>України | МИ456093<br>виданий<br>Печерським Рј<br>Гу МВС Україні<br>від 01.09.2020 | <ul> <li>Image: A start of the start of the start of</li></ul> | Оновити                                                                 |                              | нець<br>ій<br>рович (АТ<br>92 )         | <ul> <li>+38(066)-123-45-</li> <li>67</li> <li>☑ fgu@ukr.net</li> </ul> |
| Верифікація<br>тестованої особи      | Відхилена | До<br>саморегулівної<br>організації | Національна<br>спілка<br>архітекторів<br>України | МИ435345<br>виданий<br>вапавлва<br>вапвалва вапв                         | a                                                                                                    | Нікулін р<br>Олександр (                                                | Авде<br>Семе<br>0036<br>0038 | єв Ігор<br>2нович (АА<br>90, АА<br>16 ) | +38(324)-324-23,<br>42<br>≥dfs@ukr.pat                                  |

Рис. Функція відображення

Для комфортної роботи зі зверненнями присутнє завантаження таблиці у різних форматах(1), пошук(2) та фільтри(3).

| ne / Звернення                       |             |                                     |                                                  |                                                                          |                      |                                                       |                                                |
|--------------------------------------|-------------|-------------------------------------|--------------------------------------------------|--------------------------------------------------------------------------|----------------------|-------------------------------------------------------|------------------------------------------------|
|                                      |             |                                     |                                                  |                                                                          | 1                    | 2                                                     | 3                                              |
| Показує <b>1</b> -4 з 4              | <b>+</b> 3e | ернення до самор                    | егулівної організаі                              | 4jī 16 🕶 🗄                                                               | ∎ <b>- ≎-</b> Q      | пошук по текст                                        | y                                              |
| Тип зверне Q                         | Статус Q    | Категорія 🍳                         | Організаці Q                                     | Паспорт                                                                  | Користува Q          | Атестован Q                                           | Контакти                                       |
| Внесення<br>додаткових<br>відомостей | Нова        | До<br>саморегулівної<br>організації | Національна<br>спілка<br>архітекторів<br>України | КРЗ45678<br>виданий Біло<br>Церківським РУ<br>ГУ МВС від<br>01.09.2020   | Нікулін<br>Олександр |                                                       | €<br>+38(065)-885-45<br>13<br>Sun@ukr.net      |
| Внесення<br>додаткових<br>відомостей | Нова        | До<br>саморегулівної<br>організації | Національна<br>спілка<br>архітекторів<br>України | КРЗ52746<br>виданий<br>Дарницьким РУ<br>ГУ МВС України<br>від 04.12.2019 | Нікулін<br>Олександр | Равіч Катерина<br>Василівна (АР<br>005398 )           | €<br>+38(099)-459-12<br>85<br>♥<br>pop@ukr.net |
| Верифікація<br>тестованої особи      | Погоджена   | До<br>саморегулівної<br>організації | Національна<br>спілка<br>архітекторів<br>України | МИ456093<br>виданий<br>Печерським Ру<br>Гу МВС України<br>від 01.09.2020 | Нікулін<br>Олександр | Кабанець<br>Віталій<br>Федорович (АТ<br>004692 )      | €<br>+38(066)-123-45<br>67<br>☑ fgu@ukr.ne     |
| Верифікація<br>тестованої особи      | Відхилена   | До<br>саморегулівної<br>організації | Національна<br>спілка<br>архітекторів<br>України | МИ435345<br>виданий<br>вапавпва<br>вапвапва вапва                        | Нікулін<br>Олександр | Авдеев Ігор<br>Семенович (АА<br>003690, АА<br>003816) | +38(324)-324-23<br>42                          |

Рис. Функціонал роботи з таблицею

Для перегляду повної інформації по зверненню, потрібно натиснути в таблиці на саме звернення. Після цього відкриється картка з повною інформацією по ньому.

| Показує 1-4 з 4                      | <b>+</b> 3e | зернення до самор                   | егулівної організа                               | ції 16 🕶 🖩                                                               | ∎ <b>-</b> ¢- Q      | пошук по текст                                   | y                                               |
|--------------------------------------|-------------|-------------------------------------|--------------------------------------------------|--------------------------------------------------------------------------|----------------------|--------------------------------------------------|-------------------------------------------------|
| Тип зверне Q                         | Статус Q    | Категорія Q                         | Організаці Q                                     | Паспорт                                                                  | Користува Q          | Атестован Q                                      | Контакти                                        |
| Внесення<br>додаткових<br>відомостей | Нова        | До<br>саморегулівної<br>організації | Національна<br>спілка<br>архітекторів<br>України | КР345678<br>виданий Біло<br>Церківським РУ<br>ГУ МВС від<br>01.09.2020   | Нікулін<br>Олександр |                                                  | €<br>+38(065)-885-45-<br>13<br>■<br>gun@ukr.net |
| Внесення<br>додаткових<br>відомостей | Нова        | До<br>саморегулівної<br>організації | Національна<br>спілка<br>архітекторів<br>України | КРЗ52746<br>виданий<br>Дарницьким РУ<br>ГУ МВС України<br>від 04.12.2019 | Нікулін<br>Олександр | Равіч Катерина<br>Василівна (АР<br>005398 )      | €<br>+38(099)-459-12-<br>85<br>■<br>pop@ukr.net |
| Верифікація<br>тестованої особи      | Погоджена   | До<br>саморегулівної<br>організації | Національна<br>спілка<br>архітекторів<br>України | МИ456093<br>виданий<br>Печерським Ру<br>Гу МВС України<br>від 01.09.2020 | Нікулін<br>Олександр | Кабанець<br>Віталій<br>Федорович (АТ<br>004692 ) | €<br>+38(066)-123-45-<br>67<br>■ fgu@ukr.net    |
| Верифікація<br>тестованої особи      | Відхилена   | До<br>саморегулівної<br>організації | Національна<br>спілка<br>архітекторів            | МИ435345<br>виданий<br>вапавпва                                          | Нікулін<br>Олександр | Авдеев Ігор<br>Семенович (АА<br>003690, АА       | +38(324)-324-23,<br>42                          |

Рис. Відкриття звернення

| Вернення /             |                                 |                                                                 |   |
|------------------------|---------------------------------|-----------------------------------------------------------------|---|
|                        |                                 |                                                                 |   |
| Загальна<br>інформація |                                 | Загальна інформація                                             |   |
| Додаткові<br>документи | Загальна<br>інформація          |                                                                 |   |
| Коментарі              | Статус                          | Нова                                                            |   |
|                        | Категорія звернення             | До саморегулівної організації                                   |   |
|                        | Тип звернення                   | Внесення додаткових відомостей                                  |   |
|                        | Організація, якій<br>адресовано | Національна спілка архітекторів України                         |   |
|                        | Інформація про<br>заявника      |                                                                 |   |
|                        | ПБ                              | Нікулін Олександр                                               |   |
|                        | Паспорт                         | КРЗ52746 виданий Дарницьким РУ ГУ MBC України від NaN.NaN.NaN   |   |
|                        | Атестована особа                | Равіч Катерина Василівна (АР 005398 )                           |   |
|                        | Контакти                        | <ul> <li>€ +38(099)-459-12-85</li> <li>☑ pop@ukr.net</li> </ul> | C |
|                        | Текст звернення                 |                                                                 | 4 |

Рис. Картка звернення

В цій картці можливо переглядати усю інформацію, яка стосується даного звернення, а саме: загальну інформацію, додаткові документи та коментарі.

В **АРМ Атестована особа**, присутній перелік організацій, в яких відповідна особа додана в якості атестованої, чи як співробітник.

|     | Сди<br>Сис                                                | ина дер»<br>стема у с | кавна (<br>фері б <u>і</u> | електронна<br>удівництва | дна експлуатація v0.162      |                    |     |                     | 0   | 曼 Олександр Нікулін 🥊                |  |
|-----|-----------------------------------------------------------|-----------------------|----------------------------|--------------------------|------------------------------|--------------------|-----|---------------------|-----|--------------------------------------|--|
| 8 r | Ірофіль                                                   |                       | 0                          | рганізації               |                              |                    |     |                     |     | E                                    |  |
| 8 4 | РМ Атестована осо                                         | оба <                 | Ho                         | me / <b>Організації</b>  |                              |                    |     |                     |     |                                      |  |
|     | Звернення                                                 |                       |                            |                          |                              |                    |     |                     |     |                                      |  |
|     | Перелік організаі<br>які я доданий як<br>атестована особа | цій, в                |                            | Показує 1-6 з б          |                              |                    |     | 16 -                | ¢ - | Q пошук по тексту                    |  |
|     | Перелік організа                                          | цій, в                |                            | Код організації/Ф 🔍      | Назва організації            | Правовий стату     | c Q | Тип організації     | Q   | Погоджено                            |  |
|     | які я доданий як<br>співробітник                          |                       |                            | 38726321                 | ТОВ "ТЕХІНВЕНТАРИЗАЦІЯ"      | Юридична особа     |     | Технічний інвентари | 13  | ВПогоджено як атестовану особу       |  |
| +   | Створення докум                                           | ентів                 |                            | 40220932                 | МІСЬКИЙ ЦЕНТР НЕРУХОМО       | СТІ Юридична особа |     | Технічний інвентари | 13  | Пне погоджено як атестовану<br>особу |  |
|     | Технічна<br>інвентаризація                                |                       |                            | 33868924                 | Ужгородська міська рада      | Юридична особа     |     | Проектна організаці | я,  | ⊠Погоджено як атестовану особу       |  |
|     | Експертизи прое                                           | кту                   |                            | 43484400                 | ТОВАРИСТВО З ОБМЕЖЕНОК       | О Юридична особа   |     | Експертна організац | ia, | ВПогоджено як атестовану особу       |  |
|     | <br>Проектна докуме                                       | ентація               |                            | 40691267                 | ФІЛІЯ КИЇВОБЛБУДЕКСПЕРТИ     | 13 Юридична особа  |     | Експертна організац | iя, | ВПогоджено як атестовану особу       |  |
|     |                                                           |                       |                            | 00016395                 | Національна спілка архітекто | орі Юридична особа |     | Проектна організаці | я,  | ⊠Погоджено як атестовану особу       |  |
|     |                                                           |                       |                            |                          |                              |                    |     |                     |     |                                      |  |
|     |                                                           |                       |                            |                          |                              |                    |     |                     |     |                                      |  |
|     |                                                           |                       |                            |                          |                              |                    |     |                     |     |                                      |  |
|     |                                                           |                       |                            |                          |                              |                    |     |                     |     |                                      |  |
|     |                                                           |                       |                            |                          |                              |                    |     |                     |     | <b>(</b>                             |  |
|     |                                                           |                       |                            |                          |                              |                    |     |                     |     |                                      |  |
|     |                                                           |                       |                            |                          |                              |                    |     |                     |     |                                      |  |

Рис. Перелік організацій, в яких як атестована особа

|    | Єдина держ<br>система у с                                      | кавна<br>фері б | електронна<br>удівництва | на експлуатація v0.162         |                 | ٥                     | 블 Олександр Нікулін 👔 🛛      |
|----|----------------------------------------------------------------|-----------------|--------------------------|--------------------------------|-----------------|-----------------------|------------------------------|
| 81 | Ірофіль                                                        | 0               | рганізації               |                                |                 |                       | _                            |
| 84 | РМ Атестована особа 🤇                                          | Ho              | me / Організації         |                                |                 |                       |                              |
|    | Звернення                                                      |                 |                          |                                |                 |                       |                              |
|    | Перелік організацій, в<br>які я доданий як<br>атестована особа |                 | Показує 1-16 з 16        |                                |                 | 16 • • • •            | Q пошук по тексту            |
| Г  | Перелік організацій, в                                         |                 | Код організації/Ф Q      | Назва організації              | Правовий статус | Тип організації 🔍 🔍   | Погоджено                    |
|    | які я доданий як<br>співробітник                               |                 | 04060789                 | ВИКОНАВЧИЙ КОМІТЕТ ШЕПЕ        | Юридична особа  | Органи містобудуван   | ВПогоджено як співро6ітника  |
|    | Створення документів                                           |                 | 04054866                 | ВИШГОРОДСЬКА МІСЬКА РАДА       | Юридична особа  | Органи містобудуван   | ВПогоджено як співро6ітника  |
|    | Технічна                                                       |                 | 04054866                 | ВИШГОРОДСЬКА МІСЬКА РАДА       | Юридична особа  | Органи містобудуван   | ВПогоджено як співро6ітника  |
|    | інвентаризація                                                 |                 | 40526070                 | Відділ архітектури, містобудув | Юридична особа  | Органи містобудуван   | ВПогоджено як співро6ітника  |
|    | Експертизи проекту                                             |                 | 39898556                 | ВІДДІЛ ДЕРЖАВНОГО АРХІТЕК      | Юридична особа  |                       | ⊠Погоджено як співро6ітника  |
|    | Проектна документація                                          |                 | 35957937                 | ВІДДІЛ ЖИТЛОВО-КОМУНАЛЬ        | Юридична особа  | Органи містобудуван   | ⊠Погоджено як співробітника  |
|    | Інше                                                           |                 | 43700258                 | Відділ містобудування, архітек | Юридична особа  | Органи містобудуван   | ⊠Погоджено як співробітника  |
|    |                                                                |                 | 38022434                 | Всеукраїнська громадська орг   | Юридична особа  | Проектна організація, | ⊠Погоджено як співробітника  |
|    |                                                                |                 | 03341859                 | КП "ЖОВТОВОДСЬКЕ МБТІ"         | Юридична особа  | Технічний інвентариз  | ⊠Погоджено як співробітника  |
|    |                                                                |                 | 40220932                 | МІСЬКИЙ ЦЕНТР НЕРУХОМОС        | Юридична особа  | Технічний інвентариз  | 🛙 Погоджено як співробітника |
|    |                                                                |                 | 00016395                 | Національна спілка архітекто   | Юридична особа  | Проектна організація, | ©Погоджено як співробітника  |
|    |                                                                |                 | 43484400                 | ТОВАРИСТВО З ОБМЕЖЕНОЮ         | Юридична особа  | Експертна організаці  | Погоджено як співробітника   |

Рис. Перелік організацій, в яких як співробітник

У кожній з інформаційних таблиць є можливість **погодження** себе як атестованої особи, чи **погодження** себе як співробітника відповідної організації. Таким чином особа може діяти в рамках відповідної організації у ролі **атестованої особи чи співробітника**.

#### 5.1. Перегляд та погодження в організаціях як атестована особа

При погодженні особи в якості **атестованої** у відповідній організації, з'являється можливість створювати **Технічну інвентаризацію, Проектну документацію чи Експертний звіт** відповідно до виду організації та властивостей атестованої особи у рамках даної організації.

| оганізації              |                                |                 |                        |                                      |
|-------------------------|--------------------------------|-----------------|------------------------|--------------------------------------|
| ne / <b>Організації</b> |                                |                 |                        |                                      |
|                         |                                |                 |                        |                                      |
| Показує 1-7 з 7         |                                |                 | 16 • <b>•</b>          | <b>Q</b> пошук по тексту             |
| Код організації/Ф 🔍     | Назва організації              | Правовий статус | Тип організації 🔍 🔍    | Погоджено                            |
| 38726321                | ТОВ "ТЕХІНВЕНТАРИЗАЦІЯ"        | Юридична особа  | Технічний інвентариз   | ⊠Погоджено як атестовану особ        |
| 40220932                | МІСЬКИЙ ЦЕНТР НЕРУХОМОСТІ      | Юридична особа  | Технічний інвентариз   | Пне погоджено як атестовану<br>особу |
| 39782015                | "Консалтинг Будівельних робіт  | Юридична особа  | Експертна організація, | ⊠Погоджено як атестовану особ        |
| 33868924                | Ужгородська міська рада        | Юридична особа  | Проектна організація,  | ⊠Погоджено як атестовану особ        |
| 43484400                | ТОВАРИСТВО З ОБМЕЖЕНОЮ         | Юридична особа  | Експертна організація, | ⊠Погоджено як атестовану особ        |
| 40691267                | ФІЛІЯ КИЇВОБЛБУДЕКСПЕРТИЗ      | Юридична особа  | Експертна організація, | ⊠Погоджено як атестовану особ        |
| 00016395                | Національна спілка архітекторі | Юридична особа  | Проектна організація   | Поголжено як атестовану особ         |

Рис. Погодження атестованої особи

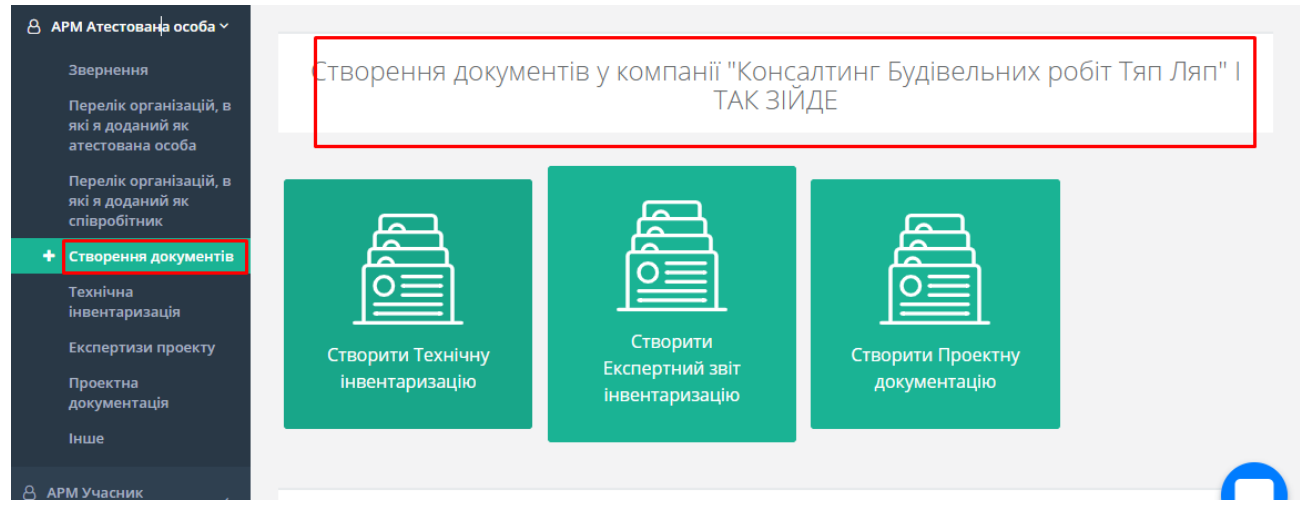

Рис. Документи у рамках організації

У самій організації у розділі атестовані особи, в записі атестованої особи з'являється відмітка про погодження самою особою.

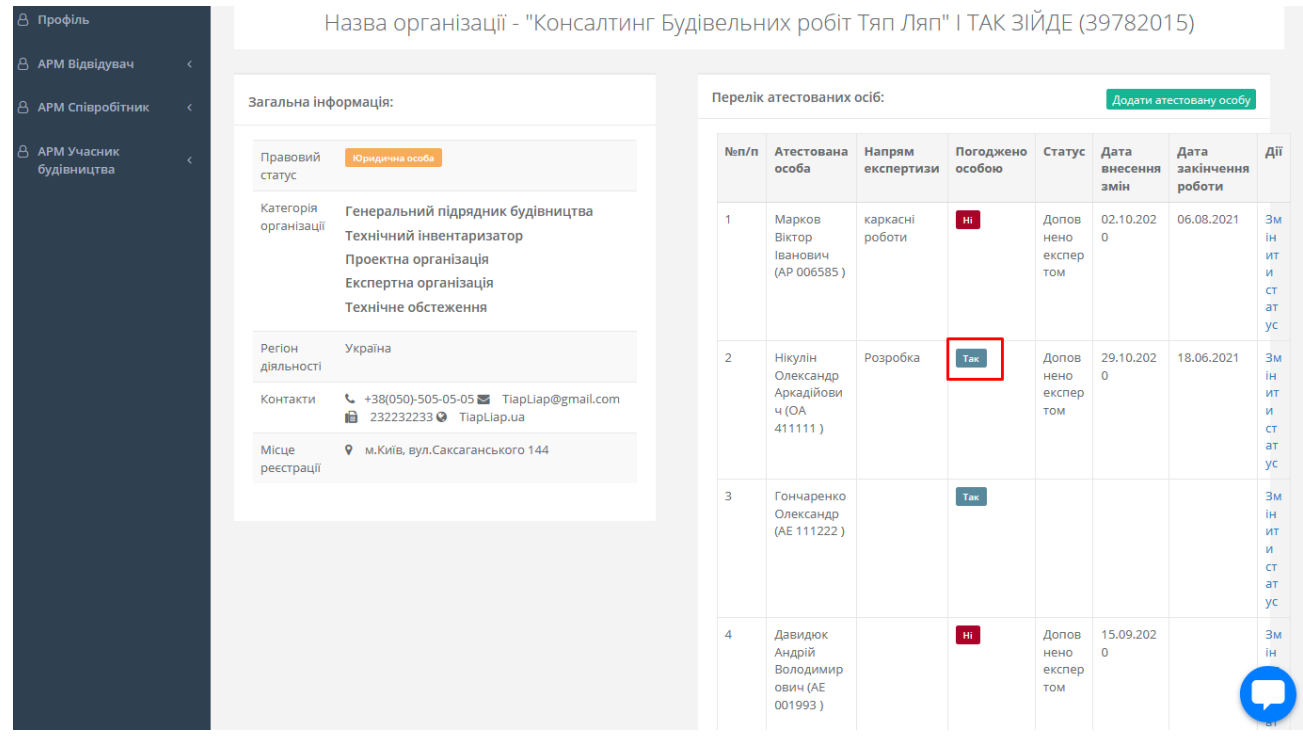

Рис. Відмітка про погодження в організації

### 5.2. Перегляд та погодження в організаціях як співробітник

При погодженні особи в якості **співробітника** у відповідній організації, у підписантах з'являється відмітка **погоджено особою** у відповідній організації.

| Код організації/Ф 🔍 | Назва організації              | Правовий статус                | Тип організації 🛛 🔍   | Погоджено                     |
|---------------------|--------------------------------|--------------------------------|-----------------------|-------------------------------|
| 04060789            | ВИКОНАВЧИЙ КОМІТЕТ ШЕПЕ        | Юридична особа                 | Органи містобудуван   | ⊠Погоджено як співробітника   |
| 04054866            | ВИШГОРОДСЬКА МІСЬКА РАДА       | Юридична особа                 | Органи містобудуван   | ⊠Погоджено як співробітника   |
| 40526070            | Відділ архітектури, містобудув | Юридична особа                 | Органи містобудуван   | ⊠Погоджено як співробітника   |
| 39898556            | ВІДДІЛ ДЕРЖАВНОГО АРХІТЕК      | Юридична особа                 |                       | ⊠Погоджено як співробітника   |
| 35957937            | ВІДДІЛ ЖИТЛОВО-КОМУНАЛЬ        | Юридична особа                 | Органи містобудуван   | ⊠Погоджено як співробітника   |
| 43700258            | Відділ містобудування, архітек | Юридична особа                 | Органи містобудуван   | ⊠Погоджено як співробітника   |
| 38022434            | Всеукраїнська громадська орг   | Юридична особа                 | Проектна організація, | ⊠Погоджено як співробітника   |
| 39782015            | "Консалтинг Будівельних робі   | Юридична особа                 | Експертна організаці  | ⊠Погоджено як співробітника   |
| 03341859            | КП "ЖОВТОВОДСЬ Консалтинг      | вудівельних рооіт тяп ляп т та | к зійде ий інвентариз | ⊠Погоджено як співробітника   |
| 40220932            | МІСЬКИЙ ЦЕНТР НЕРУХОМОС        | Юридична особа                 | Технічний інвентариз  | ⊠Погоджено як співробітника   |
| 00016395            | Національна спілка архітекто   | Юридична особа                 | Проектна організація, | ⊠Погоджено як співробітника   |
| 43484400            | ТОВАРИСТВО З ОБМЕЖЕНОЮ         | Юридична особа                 | Експертна організаці  | ⊠Погоджено як співробітника   |
| 40582528            | ТОВ "Глобал Промпостач"        | Юридична особа                 | Експертна організація | ⊠Погоджено як співробітника   |
| 32294905            | ТОВ "ЕКСПАНСІЯ"                | Юридична особа                 | Проектна організація  | ⊠Погоджено як співробітника   |
| 40524874            | ТОВ "КИЇВСЬКЕ МІСЬКЕ БЮРО      | Юридична особа                 | Технічний інвентариз  | ОНе погоджено як співробітник |
| 33868924            | Ужгородська міська рада        | Юридична особа                 | Проектна організація  | Погоджено як співробітника    |

Рис. Погодження співробітника

| реєстрації |                          |                                                                                        |                                                                                                    |                                                                                                    |                                                                                                    |                                                                                                    |
|------------|--------------------------|----------------------------------------------------------------------------------------|----------------------------------------------------------------------------------------------------|----------------------------------------------------------------------------------------------------|----------------------------------------------------------------------------------------------------|----------------------------------------------------------------------------------------------------|
|            | 3                        | Гончаренко<br>Олександр                                                                | Так                                                                                                    |                                                                                                    |                                                                                                    |                                                                                                    |
|            |                          | (AE 111222)                                                                            |                                                                                                    |                                                                                                    |                                                                                                    |                                                                                                    |
|            |                          |                                                                                        |                                                                                                    |                                                                                                    |                                                                                                    |                                                                                                    |
|            |                          |                                                                                        |                                                                                                    |                                                                                                    |                                                                                                    |                                                                                                    |
|            | 4                        | Давидюк                                                                                | ні                                                                                                    | Допов                                                                                                    | 15.09.202                                                                                                    |                                                                                                    |
|            |                          | Андріи<br>Володимир                                                                    |                                                                                                    | експер                                                                                                    | 0                                                                                                    |                                                                                                    |
|            |                          | ович (АЕ<br>001993)                                                                    |                                                                                                    | том                                                                                                    |                                                                                                    |                                                                                                    |
|            |                          |                                                                                        |                                                                                                    |                                                                                                    |                                                                                                    |                                                                                                    |
|            |                          |                                                                                        |                                                                                                    |                                                                                                    |                                                                                                    |                                                                                                    |
|            |                          |                                                                                        |                                                                                                    |                                                                                                    |                                                                                                    |                                                                                                    |
|            |                          |                                                                                        |                                                                                                    |                                                                                                    |                                                                                                    |                                                                                                    |
|            |                          |                                                                                        |                                                                                                    |                                                                                                    |                                                                                                    |                                                                                                    |
|            | Перелі                   | к Підписантів/Cnii                                                                     | вробітників:                                                                                                    |                                                                                                    |                                                                                                    | Дода                                                                                                    |
|            | Перелі<br>№п/п           | к Підписантів/Спії<br>Ім'я співробіт                                                   | вробітників:<br>тника Погоджено                                                                                    | РНОК                                                                                                    | nn                                                                                                    | Дод                                                                                                    |
|            | Перелі                   | к Підписантів/Спін                                                                     | вробітників:<br>гника Погоджено<br>особою                                                                          | РНОК<br>співр                                                                                                    | ПП<br>обітника                                                                                                    | Дод                                                                                                    |
|            | Перелі<br>№п/п<br>1      | к Підписантів/Спії<br>Ім'я співробія<br>Тестериця Тес                                  | вробітників:<br>тника Погоджено<br>особою<br>това Так                                                              | РНОК<br>співр<br>22222                                                                                           | пп<br>обітника<br>22223                                                                                                    | Дод<br>Дії<br>Ф                                                                                                    |
|            | Repezi<br>I<br>2         | к Підписантів/Спії<br>Ім'я співробії<br>Тестериця Тес<br>Чашка Мархо                   | вробітників:<br>гника Погоджено<br>особою<br>това Так<br>нь                                                        | РНОК<br>співр<br>22222<br>36258                                                                                  | пп<br>рбітника<br>22223<br>07732                                                                                                    | Аод                                                                                                    |
|            | Перелі<br>№п/п<br>1<br>2 | к Підлисантів/Спін<br>Ім'я співробіт<br>Тестериця Тес<br>Чашка Марко<br>Нікулін Олекса | вробітників:<br>пника Погоджено<br>особою<br>това Так<br>Ні<br>андо Так                                            | РНОК<br>співр<br>22222<br>36258<br>33975                                                                         | пп<br>обітника<br>22223<br>07732                                                                                                    | Дод<br>Дії<br>Ф                                                                                                    |
|            | Перелі<br>1<br>2<br>3    | к Підписантів/Спін<br>Ім'я співробії<br>Тестериця Тес<br>Чашка Марко<br>Нікулін Олекса | вробітників:<br>тника Погоджено<br>особою<br>това Так<br>ніі<br>андр Так                                           | Рнок<br>співр<br>22222<br>36258<br>33975                                                                         | пп<br>эбітника<br>22223<br>07732<br>05835                                                                                                    | <u>Дода</u><br>Дії<br>Ф<br>Ф                                                                                                    |
|            | реестрації               | peecrpauji<br>3                                                                        | реєстрації<br>3 Гончаренко<br>Олександр<br>(AE 111222)<br>4 Давидюк<br>Андрій<br>Володимир<br>ович (AE<br>001993 ) | рестрації<br>3 Гончаренко<br>Олександр<br>(AE 111222)<br>4 Давидюк<br>Андрій<br>Володимир<br>Ович (AE<br>001993) | ресстрації<br>3 Гончаренко<br>Олександр<br>(AE 111222)<br>4 Давидюк<br>Андріймирр<br>ович (AE<br>001993)<br>1 П. С. С. С. С. С. С. С. С. С. С. С. С. С. | ресстрації<br>3 Гончаренко<br>(AE 111222)<br>4 Давидюк<br>Андрій<br>Володимир<br>Овнч (AE<br>001993)<br>Н Допов<br>Н Допов<br>нено<br>скспер<br>Том<br>Н Допов<br>нено<br>скспер<br>том<br>нено<br>скспер<br>том<br>скспер<br>том<br>нено<br>скспер<br>том<br>нено<br>скспер<br>том<br>скспер<br>том<br>скспер<br>том<br>нено<br>скспер<br>том<br>скспер<br>том<br>том<br>скспер<br>том<br>том<br>том<br>том<br>том<br>том<br>том<br>том<br>том<br>том<br>том<br>том<br>том<br>том<br>том<br>том<br>том<br>том<br>том<br>том |

#### 6. Як створити технічну документацію

Створення технічної інвентаризації здійснюється у спеціально призначеному для цього інтерфейсі, що має назву «Створення документів».

Для переходу в інтерфейс **«Створення документів»** слід обрати відповідний пункт меню автоматизованого робочого місця, як зображено на малюнку:

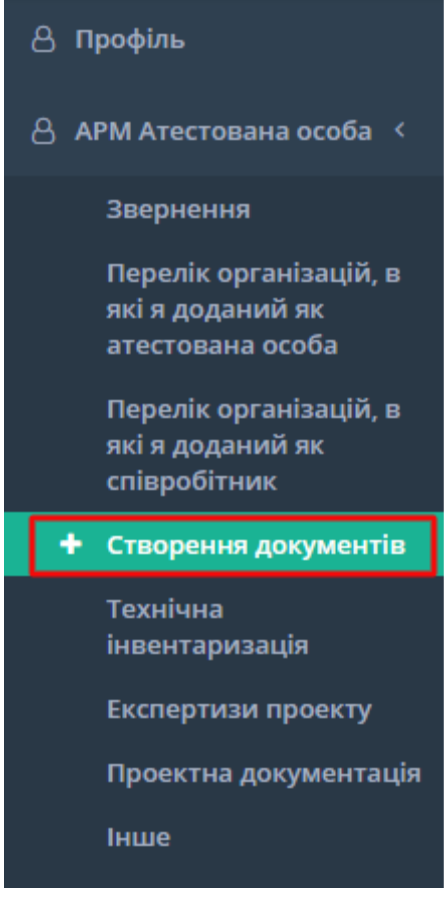

Рис. Створення документів

Для створення документів потрібно вибрати відповідну організацію, в яку додана особа та вибрати відповідний тип документу, який потрібно створити та натиснути на нього.

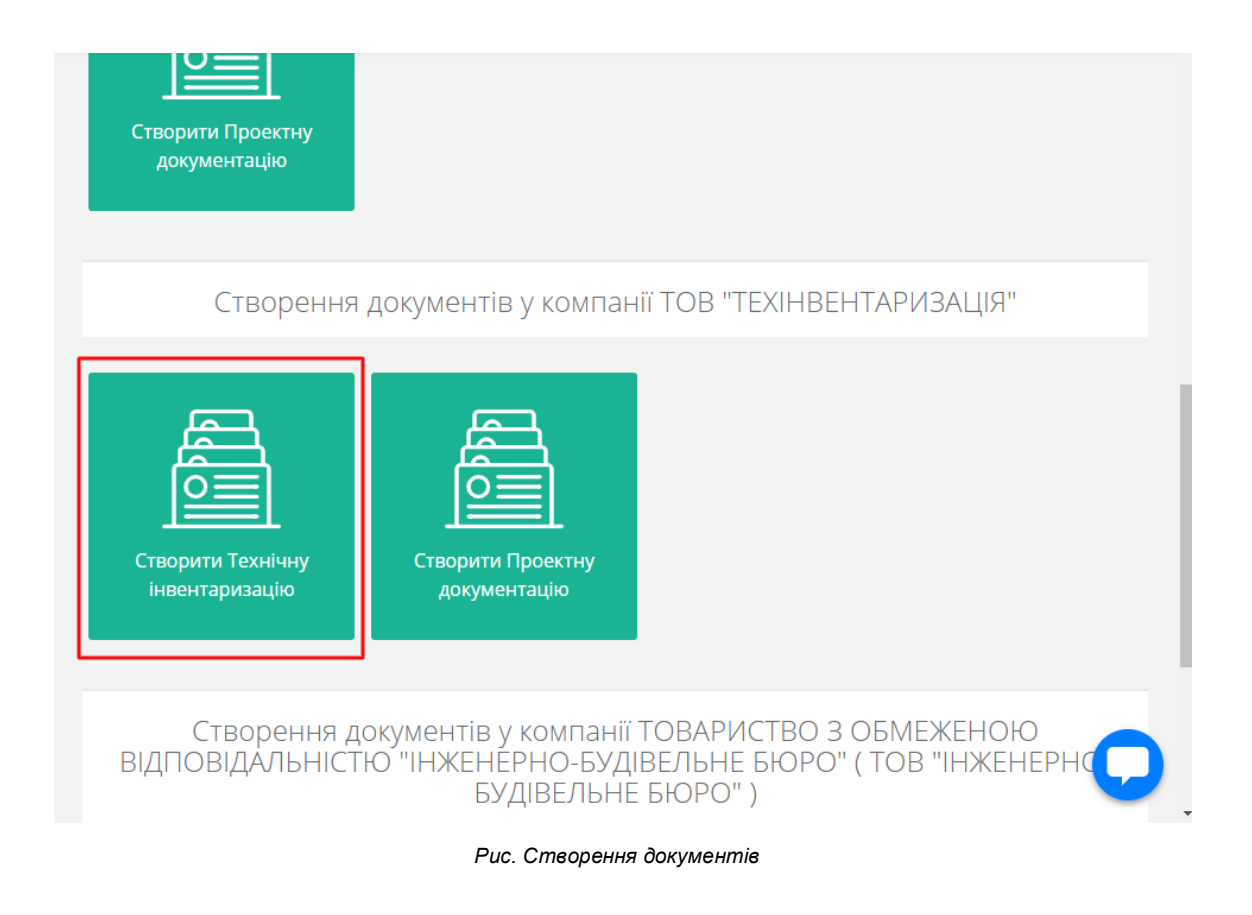

Після натискання кнопки **«Створити технічну інвентаризацію»,** у відповідній організації, відкриється форма загальної інформації, в яку потрібно ввести усі необхідні данні.

| одати                   |                        | Відмінити 🕒 Зберегти |
|-------------------------|------------------------|----------------------|
|                         | Розробник              |                      |
| Телефон                 |                        |                      |
|                         | Технічний паспорт      |                      |
| Номер паспорта*         | Дата видачі паспорта*  | <u>م</u>             |
| Тип                     | Самовільне будівництво |                      |
| Тип                     | ▼ HI                   |                      |
| Файл технічної інвентар | ризації                |                      |

Після вводу усієї необхідної інформації, потрібно натиснути кнопку

Відмінити . У разі необхідності можливо натиснути кнопку Відмінити , для того щоб документ не був збережений.

🖹 Зберегти

Після натискання на кнопку

, відкривається форма с

детальною інформацією про **Технічну інвентаризацію**, яку потрібно заповнити по необхідності. Після внесення більш детальної інформації по документу, для формування Технічної інвентаризації потрібно натиснути на закладку **Сформовані Документі**.

| 2XНІ́ЧНА І́НВЄНТАЇ<br>me / Технічна інвентариза                                                                           | ОИЗАЦІ́Я<br>ція / <b>ті01:8074-7806-5057-1638</b>                                                           |                        |                                                                                                    |                                         |                              |   |
|----------------------------------------------------------------------------------------------------|----------------------------------------------------------------------------------------------------|------------------------|----------------------------------------------------------------------------------------------------|-----------------------------------------|------------------------------|---|
| В Редагувати<br>Вилучити                                                                                                  | Змінити статус документа                                                                                    |                        |                                                                                                    |                                         |                              |   |
| Технічна інвентариза                                                                                                    | ція                                                                                                    |                        |                                                                                                    | 0                                       |                              |   |
| <b>МА456789</b> від 08.09.20                                                                                              |                                                                                                    |                        |                                                                                                    | Черне                                   | тка                          |   |
| Інформація                                                                                                    | овані документи                                                                                             |                        |                                                                                                    |                                         |                              |   |
| пформаци                                                                                                    |                                                                                                    |                        |                                                                                                    |                                         |                              |   |
| Загальна<br>інформація                                                                                                    | Інфо                                                                                                    | рмація про             | о замовни                                                                                                    | ків                                     |                              |   |
| Загальна<br>інформація<br>Адреса 1                                                                                        | Інфо                                                                                                    | рмація про             | о замовни                                                                                                    | Ків<br>Доа                              | ати замовника                |   |
| Загальна<br>інформація<br>Адреса 1<br>Інформація про<br>замовників 1                                                      | Інфо<br>Назва                                                                                               | рмація про<br>Контакти | О Замовни<br>Місце<br>реєстрації                                                                                                    | КİВ<br>Дод<br>Нотаріальна<br>згода      | ати замовника<br>Дії         |   |
| Загальна<br>інформація<br>Адреса 1<br>Інформація про<br>замовників 1<br>Земельні<br>ділянки 1                             | НфО<br>Назва<br>Моргун Іван Остапович (Відмова<br>від РНОКПП за релігіозних<br>переконань)<br>Фізична особа | рмація про<br>Контакти | <ul> <li>ЭЗАМОВНИ</li> <li>Місце<br/>реєстрації</li> <li>9 03035,<br/>УКРАЇНА,<br/>Вінницька<br/>обл. м.</li> </ul>                                                     | КіВ<br>Дод<br>Нотаріальна<br>згода<br>- | ати замовника<br>Дії<br>Г ம  |   |
| Загальна<br>інформація<br>Адреса 1<br>Інформація про<br>замовників 1<br>Земельні<br>ділянки 1<br>Відповідальні<br>особи 1 | НфО<br>Назва<br>Моргун Іван Остапович (Відмова<br>від РНОКПП за релігіозних<br>переконань)<br>Фізична особа | рмація про<br>Контакти | <ul> <li>ЭЗАМОВНИ</li> <li>Місце<br/>реєстрації</li> <li>9 03035,<br/>УКРАЇНА,<br/>Вінницька<br/>обл., м.<br/>Хмільник,<br/>провулок<br/>Травневий,<br/>6. 2</li> </ul> | КіВ<br>Дод<br>агода<br>-                | ати замовника<br>Дії<br>22 🗴 | C |

Для формування документу на підпис, потрібно натиснути на кнопку Сформувати документ на підпис.

#### Технічна інвентаризація

Home / Технічна інвентаризація / ТІ01:8074-7806-5057-1638

| 🕑 Редагувати | Змінити статус документа |      |            |          |
|--------------|--------------------------|------|------------|----------|
| Технічна ін  | івентаризація            |      |            | A        |
| MA456789 E   | ід 08.09.20              |      |            | Корекція |
| Інформація   | Сформовані документи     |      |            |          |
| Сформувати   | і документ до підпису    |      |            |          |
| №п/п         | Назва                    | Дати | Підписання |          |
|              |                          |      |            |          |

Рис. Формування документу

# 6.1 Як переглянути технічну інвентаризацію

Перегляд технічної інвентаризації здійснюється у спеціально призначеному для цього інтерфейсі, що має назву «Технічна інвентаризація».

Для переходу в інтерфейс **«Технічна інвентаризація»** слід обрати відповідний пункт меню автоматизованого робочого місця, як зображено на малюнку:

**===** 

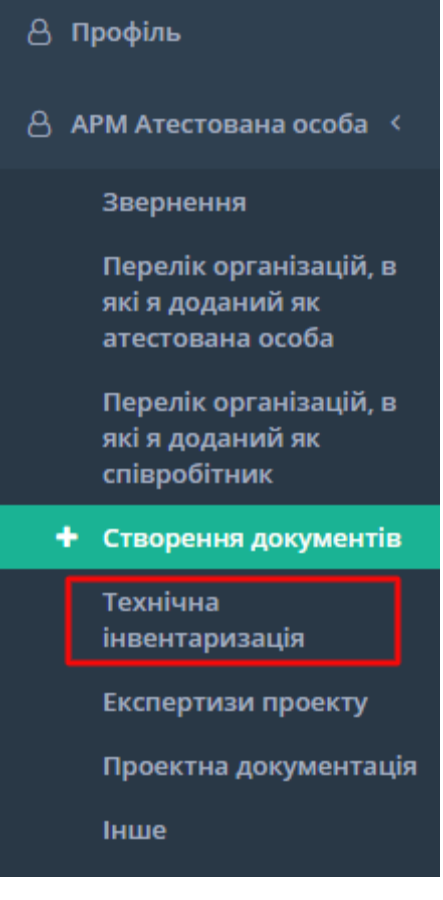

Рис. Технічна інвентаризація

У відкритій таблиці присутні усі документи, які створила відповідна атестована особа.

| Показує 1-8 з 8              |                               |                                        | 16 🕶               | <b>■</b> ▼ <b>◊</b> ▼ | <b>Q</b> пошук по те | ксту |
|------------------------------|-------------------------------|----------------------------------------|--------------------|-----------------------|----------------------|------|
| Код технічної і…             | Статус реєстрації доку        | Технічна орг Q                         | Телефон            | Номер пасп            | Дата видач           | Файл |
| TI01:8074-7806-5057-<br>1638 | Корекція                      |                                        | +380934556789      | MA456789              | 08.09.2020           |      |
| TI01:7949-1309-1256-<br>4592 | Чернетка                      | -                                      | +380934556789      | MA456789              | 01.09.2020           |      |
| TI01:7892-3988-5732-<br>4235 | Чернетка                      | -                                      |                    | MA456789              | 01.09.2020           |      |
| TI01:7891-9530-6152-<br>9282 | Чернетка                      | -                                      |                    | MA456789              | 02.09.2020           |      |
| TI01:7878-1003-0721-<br>5914 | Чернетка                      | -                                      |                    | MA456789              | 10.09.2020           |      |
| TI01:7877-1537-9540-<br>9423 | Чернетка                      | -                                      |                    | MA456789              | 02.09.2020           |      |
| TI01:7876-7065-2321-<br>9467 | Корекція                      | -                                      | +380934556789      | MA456789              | 01.09.2020           | ک ک  |
| TI01:4440-1785-2658-<br>6658 | Зареєстровано (внесено реєстр | КП<br>"ЖОВТОВОДСЬКЕ<br>МБТІ"(03341859) | +38(324)-234-23-42 | 234                   | 02.09.2020           | ۲    |

Рис. Перегляд відомостей про документ

Можливо переглянути кожний елемент окремо, натиснувши на нього та переглянувши усі відомості по картці.

#### 6.2 Як переглянути експертизи проекту

**Перегляд експертизи проекту** здійснюється у спеціально призначеному для цього інтерфейсі, що має назву **«Експертиза проекту».** 

Для переходу в інтерфейс **«Експертизи проекту»** слід обрати відповідний пункт меню автоматизованого робочого місця, як зображено на малюнку:

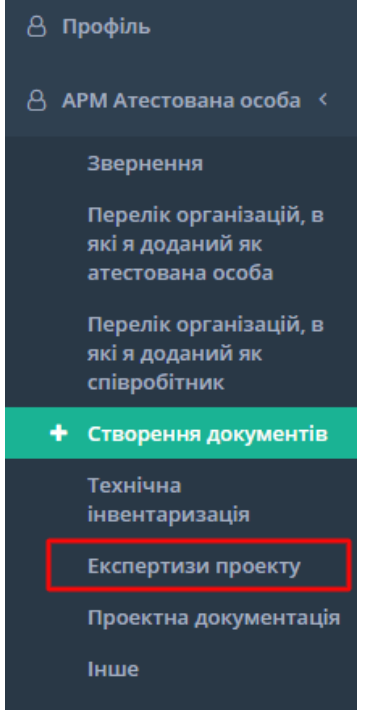

Рис. Експертиза проекту

У відкритій таблиці присутні усі документи, які створила відповідна атестована особа.

| Показує 1-3 з 3              | }                     |                                                                                       |                | 16 🕶                                                                                                | • • Q      | пошук по тек | ксту       |
|------------------------------|-----------------------|---------------------------------------------------------------------------------------|----------------|----------------------------------------------------------------------------------------------------|------------|--------------|------------|
| Код експе                    | Статус реєстра Q      | Код проек Q                                                                           | Експертна о Q  | Головний Q                                                                                          | Звіт про е | Дата експ    | Експертн Q |
| EX01:3117-7167-<br>1501-3362 | Чернетка              | ПД23471209714<br>22369647<br>№1017-853 від<br>2020-07-06<br>(видав ТОВ<br>"СЕНЕТИКА") | ФІЛІЯ КИЇВОБЛБ | Нікулін<br>Олександр<br>Аркадійович<br>(ОА 411111)                                                  |            | 01.10.2020   | Позитивний |
| EX01:8043-3674-<br>4844-6372 | Чернетка              | РD01:7392-<br>0164-6487-2960<br>№121 від (видав<br>ТОВ<br>"Експертиза<br>МВК")        | ТОВ "Консалтин | Іванова Ірина<br>Анатоліївна (АР<br>001340, АР<br>008268, АЕ<br>003452, АЕ<br>004680, АЕ<br>004942) |            |              |            |
| EX01:4435-1712-<br>9936-2499 | Зареєстровано (очікує | ПД23470944987<br>20351574 №00<br>від (видав<br>ІОНОВ АНДРІЙ<br>ФЕДОРОВИЧ)             | ТОВ "Глобал Пр | Абдуллаєв<br>Тимур<br>Русланович (АА<br>000516 )                                                    | ۷ ک        | 01.09.2020   | Позитивний |

Рис. Перегляд відомостей про документ

Можливо переглянути кожний елемент окремо, натиснувши на нього та переглянувши усі відомості по картці.

Перегляд проектної документації здійснюється у спеціально призначеному для цього інтерфейсі, що має назву «Проектна документація».

Для переходу в інтерфейс **«Проектна документація»** слід обрати відповідний пункт меню автоматизованого робочого місця, як зображено на малюнку:

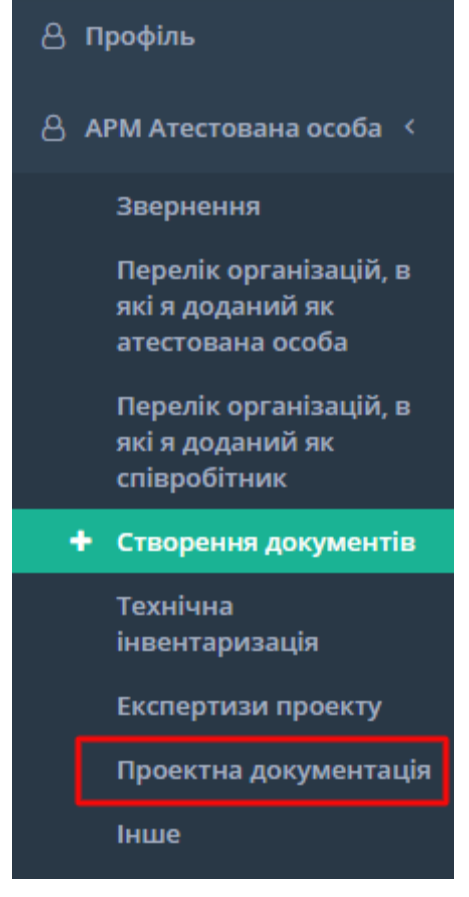

Рис. Проектна документація

У відкритій таблиці присутні усі документи, які створила відповідна атестована особа.

#### Проектна документація

Home / Проектна документація

| Код проек     | Статус реєстрації докум 🍳       | Проектна орган Q    | Телеф      | Дат     | Вит    | Вит Q   | Ви Q   | Фа | # |
|---------------|---------------------------------|---------------------|------------|---------|--------|---------|--------|----|---|
| PD01:4614-976 | Зареєстровано (внесено замовни  | TOB "БТК"ГРАНІТ-В"( |            | 10.09.2 |        |         |        |    | ٥ |
| PD01:4614-900 | Зареєстровано (внесено замовни  | ПРИВАТНЕ ПІДПРИЄ    |            | 04.09.2 |        |         |        |    | ٥ |
| PD01:4420-592 | Зареєстровано (очікує підписанн | ТОВ "ЕКСПАНСІЯ"(32  | +38(022)-5 | 01.07.2 | 500000 | 245 000 | 45 000 | ۰  | 0 |

Рис. Перегляд відомостей про документ

Можливо переглянути кожний елемент окремо, натиснувши на нього та переглянувши усі відомості по картці.

7. Перегляд дозвільних документів, в яких атестовану особу додано в авторський чи технічний нагляд

**Перегляд документів, куди додали атестовано особу** здійснюється у спеціально призначеному для цього інтерфейсі, що має назву «Інше».

Для переходу в інтерфейс **«Інше»** слід обрати відповідний пункт меню автоматизованого робочого місця, як зображено на малюнку:

▦

| 🛆 Профіль                                                                         |
|-----------------------------------------------------------------------------------|
| 🖰 АРМ Атестована особа 🔇                                                          |
| Звернення                                                                         |
| Перелік організацій, в<br>які я доданий як<br>атестована особа                    |
| Перелік організацій, в<br>які я доданий як<br>співробітник                        |
| + Створення документів                                                            |
| Технічна<br>інвентаризація<br>Експертизи проекту<br>Проектна документація<br>Інше |
| Puc. Iнше                                                                         |

Відкривши інтерфейс **ІНШЕ**, у ньому присутні усі документі в яких особа була додана в **Технічний** чи **Авторський** нагляд. У цьому інтерфейсі присутній реєстраційний код заявки, тип документу, статус документу.

Натиснувши на код заяви, відкривається заявка з детальною інформацією.

| l∘n/n      | Реєстраційний код заявки                         | Тип документу                                        | Тип документу                |
|------------|--------------------------------------------------|------------------------------------------------------|------------------------------|
| 1          | дЦ020201001296                                   | Повідомлення про початок виконання підготовчих робіт | Зареєстровано                |
| Г          | lерелік дозвільних д                             | цокументів, де мене додано в Техні                   | чний нагляд                  |
| [<br>len/n | Іерелік дозвільних д<br>Реєстраційний код заявки | окументів, де мене додано в Техні<br>тип документу   | ЧНИЙ НАГЛЯД<br>Тип документу |

Рис. Перегляд відомостей про документ

Відкривши документ, атестована особа яка додана у якості Авторського чи Технічного нагляду має можливість працювати з цим документом та вносити необхідну інформацію.

| Повідомлення про початок виконання підготовчих робіт<br>Виправлення технічної помилки                                                                |                                                  |                    |             |                      |
|----------------------------------------------------------------------------------------------------|--------------------------------------------------|--------------------|-------------|----------------------|
| № ДЦ020201001296<br>01.10.20 11:22 Дата виправлення<br>Дата ресстрації<br>Департамент Державної арх<br>Адресант<br>СС1 Клас наслідків<br>Змінюється: | технічної помилки<br>сітектурно-будівельної інсг | іекції у Донецькій | області     | Зареєстровано        |
| Інформація по документу                                                                                                    | Реєстрація документу                             | Історія змін       | Результат а | втоматичного аналізу |
| Інформація про вхідний д<br>Потребує заповнення                                                                                                    | окумент                                          |                    |             | Внести відомості     |
| Відомості про заявників<br>Відомості внесено                                                                                                    |                                                  |                    |             | Внести відомості     |

Рис. Документ в який додано атестовану особу